# Geometri med GeoGebra, skolår 7 – 9.

Biennetten i Malmö lördagen den 9 mars 2013.

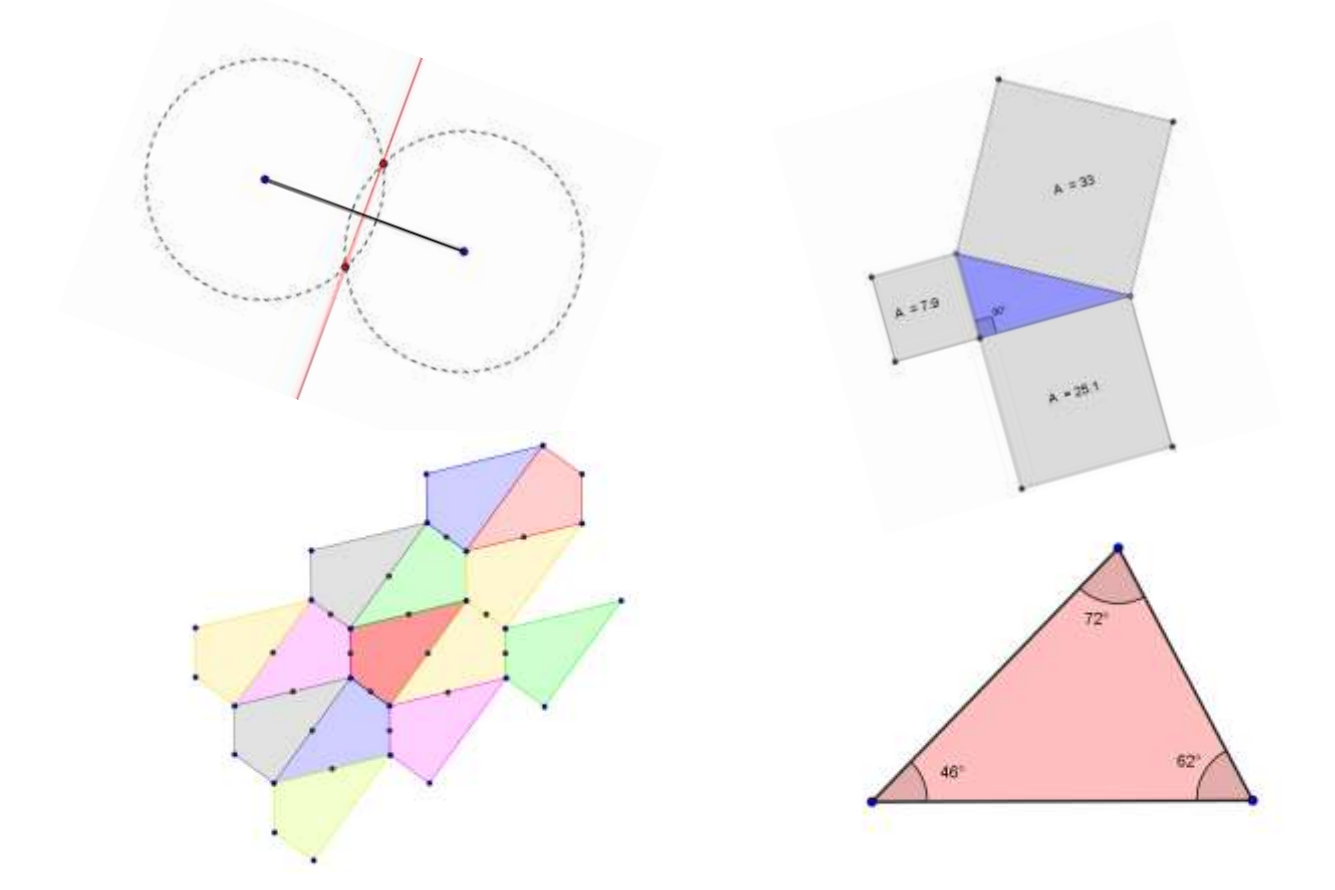

Programmet GeoGebra hittar du på adress: http://www.geogebra.org/download

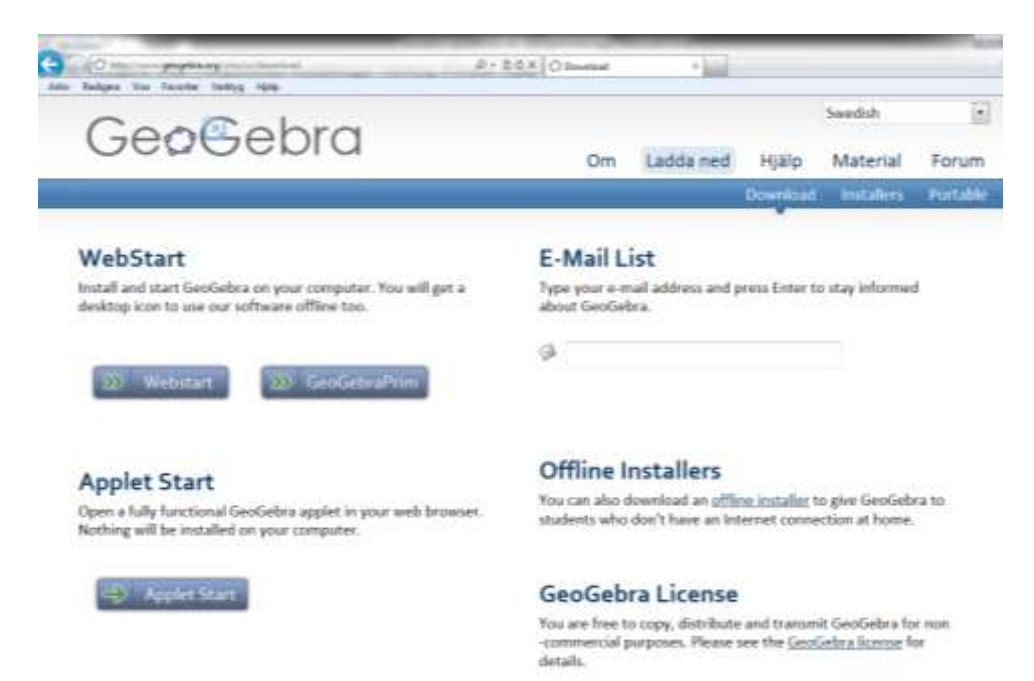

## Exempel 1 – Area och omkrets av en triangel

Starta GeoGebra och välj perspektiv Geometri. Dölj axlar, men visa rutnät.

Välj också Inställningar – Namn på objekt – Inga nya objekt och spara denna inställning.

- Sätt ut tre **punkter**.
- Sammanbind punkterna till en **polygon**. **Redigera** triangeln, så att den får tjockare konturlinjer och starkare färg.
- Skriv ut triangelns **area** och **omkrets** under figuren. Ändra ev. antalet decimaler i inställningar.

Ändra form på triangeln och se hur area och omkrets förändras.

# Exempel 2 - Vinkelsumman i en triangel

Välj Nytt fönster. Dölj axlar och rutnät, men visa algebrafönstret och inmatningsfältet.

- Rita en godtycklig triangel ABC.
- Mät storleken på vinklarna A, B och C genom att använda Verktyg för mätning Vinkel.
- Beräkna vinkelsumman i inmatningsfältet och visa värdet i en **textruta**. Bestäm själv med vilken noggrannhet vinklarnas storlek ska anges.

Ändra form på triangeln genom att dra i ett av hörnen och "upptäck" att vinkelsumman inte ändras.

#### Exempel 3 – Olika trianglar med samma bas och höjd

Välj Nytt fönster. Dölj axlar och rutnät.

- Rita ett segment mellan två punkter, AB. Segmentet utgör basen i trianglarna.
- Markera en tredje punkt, C, och rita en triangeln ABC.
- Rita en **linje** genom punkt C, **parallell** med segmentet AB, och markera en **punkt**, D, på denna linje. **Dölj** sedan "hjälplinjen".
- Rita triangeln ABD. Redigera de två trianglarna
- Skriv ut båda trianglarnas **area** och **omkrets** under figuren.

Flytta punkt D och "upptäck" hur area respektive omkrets förändras.

# Exempel 4 – Triangel i cirkel.

Välj Nytt fönster. Dölj axlar och rutnät, men visa algebrafönstret.

- Rita en linje genom två punkter.
- Rita en cirkel definierad med dessa punkter som medelpunkt och periferipunkt.
- Markera skärningspunkterna mellan cirkeln och linjen. Dölj sedan "hjälplinjen".
- Sätt ut ytterligare en **punkt** på cirkelns periferi och sammanbind de tre punkterna på cirkelns rand med **polygon**verktyget.

Ändra form på triangeln och undersök vilka egenskaper triangeln har.

# Exempel 5 – Konstruktion av triangel med tre givna sidor.

Välj Nytt fönster. Dölj axlar och rutnät, men visa algebrafönstret.

- Lägg in tre glidare. Glidarnas värde anger längden av de tre triangelsidorna, så det kan vara lämpligt att välja intervallet 0 – 10 för samtliga glidare.
- Rita **segment med given längd** och ange beteckningen för en av glidarna som den givna längden.
- Rita två **cirklar definierade av medelpunkt och radie** (medelpunkter i segmentets ändpunkter och värdet på glidare b respektive glidare c som radier).
- Markera skärningspunkterna mellan de två cirklarna. Dölj sedan "hjälpcirklarna".
- Sammanbind en av skärningspunkterna och det ursprungliga segmentet rand med **polygon**verktyget till en triangel med de tre glidarvärdena som sidlängder.
- Skriv ut **längden** på de tre triangelsidorna.

Ändra form på triangeln och "upptäck" triangelolikheten.

#### $Exempel \ 6-Py thag or as `sats$

Välj Nytt fönster. Dölj axlar och rutnät, men visa algebrafönstret.

- Rita en **linje** genom två punkter.
- Rita en **vinkelrät linje** genom en av de två punkterna.
- Markera en tredje **punkt** på den vinkelräta linjen och dölj de båda "hjälplinjerna".
- Sammanbind de tre punkterna till en **triangel** och **mät** triangelns största **vinkel**.
- Rita **kvadrater** på var och en av triangelns sidor.
- Skriv ut kvadraterna **areor.**

Ändra form på triangeln och "upptäck" Pythagoras sats.

*Extrauppgift*: Rita ut höjden mot hypotenusan.

# Exempel 7 – Konstruera en regelbunden sexhörning.

Välj Nytt fönster. Dölj axlar och rutnät.

- Sätt ut två **punkter**, A respektive B.
- Rita en **cirkel** med medelpunkt i A och med B på periferin.
- Rita en ny **cirkel** med B som medelpunkt och A som periferipunkt.
- Markera skärningspunkterna mellan cirklarna.
- Rita nya cirklar med dessa skärningspunkter som medelpunkter och A som periferipunkt.
- Markera skärningspunkter, rita nya cirklar osv. till du har sex periferipunkter.
- Sammanbind dessa med **polygon**verktyget.
- Redigera, så att konstruktionscirklarna ritas med en tunnare, streckad linje.

Kontrollera vilka punkter du kan flytta och på vilket sätt då sexhörningens utseende ändras.

Visa Navigationsfältet för konstruktionssteg och spela upp konstruktionen.

#### Exempel 8 – Kvadrat med glidarvärde som sidlängd

Välj Nytt fönster. Dölj axlar, men visa rutnät.

- Lägg in en **glidare** (intervall: 1 10, steglängd: 1).
- Rita ett **segment** som har glidarvärdets längd.
- Rita en **regelbunden polygon** med fyra hörn och segmentet som sida.
- Skriv ut polygonens area och längden av sidan.

Ändra storlek på fyrhörningen genom att dra i glidaren. Du kan också **animera glidaren**.

#### För att kopiera en bild från GeoGebra till word / ppp gör du så här:

- Markera den del av GeoGebrafönstret, som du vill kopiera och klistra in i worddokumentet.
- Välj Redigera Ritområde till urklipp.
- Klicka i worddokumentet, där du vill placera bilden och välj Klistra in. Bilden kan beskäras och redigeras på vanligt sätt.

#### För att lägga in en bild med <u>en</u> glidare från GeoGebra till ppp som GIF gör du så här:

- Välj Exportera Graphics View as Animated GIF... och spara bilden i gif-format i valfri katalog.
- Klicka i ppp, där du vill lägga in bilden och välj Infoga bild. Ändra ev. storlek på bilden.